## Exibir o histórico de reinicialização usando teclas de função nos telefones IP SPA300 e SPA500 Series

## Objetivo

Ao solucionar problemas de um dispositivo, saber quais alterações foram aplicadas anteriormente ao dispositivo ajuda. O histórico de reinicialização permite que um usuário veja quaisquer alterações feitas no dispositivo, incluindo reinicializações, edições de VLAN, etc.

Este documento descreve como visualizar o histórico de reinicialização dos telefones IP das séries SPA300 e SPA 500 usando a interface de tecla virtual.

## Dispositivos aplicáveis

Telefones IP série SPA300 Telefones IP série SPA500

## Exibir histórico de reinicialização

Etapa 1. Pressione a tecla virtual Configurar.

Etapa 2. Empurre a tecla virtual correspondente a Configurações (3).

| 🗋 Setup |   |              |        |  |  |  |  |
|---------|---|--------------|--------|--|--|--|--|
| ħ       | 3 | Settings     |        |  |  |  |  |
| ١       | 4 | CME Services |        |  |  |  |  |
| ¥       | 5 | Reboot       |        |  |  |  |  |
| UC540   |   |              |        |  |  |  |  |
| Select  |   |              | Cancel |  |  |  |  |

Etapa 3. Pressione a tecla virtual 9 (nove) para navegar até Reboot History (Histórico de reinicialização).

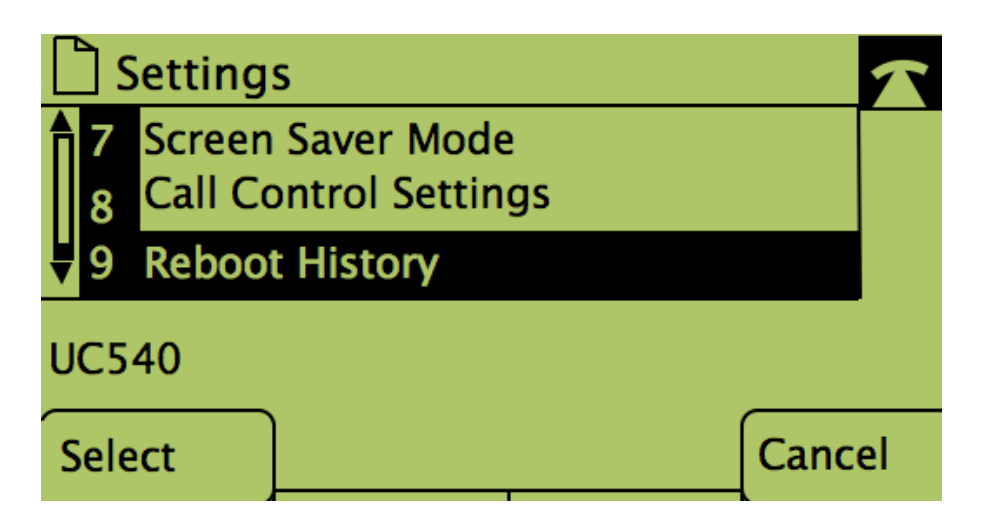

Etapa 4. A tela final é semelhante a esta, exibindo o histórico de reinicialização:

| Model Information |   |                                |       |   |  |  |
|-------------------|---|--------------------------------|-------|---|--|--|
| Î                 | 1 | System 1<br>1/11/2011 12:00:00 |       |   |  |  |
| Ų                 | 2 | System 1                       |       |   |  |  |
| UC540             |   |                                |       |   |  |  |
|                   |   |                                | Cance | I |  |  |